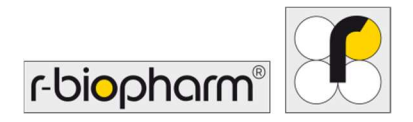

CE

# **RIDA<sup>®</sup>GENE** Color Compensation Kit IV

REF PG0004

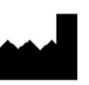

R-Biopharm AG, An der neuen Bergstraße 17, 64297 Darmstadt, Tyskland \$\$+49 (0) 61 51 81 02-0 / \$\$+49 (0) 61 51 81 02-20 / \$\$\$ www.r-biopharm.com

## 1. Tilsigtet anvendelse

Til *in vitro*-diagnostisk anvendelse. RIDA<sup>®</sup>GENE Color Compensation Kit IV anvendes til farvekalibrering af 2-komplekse og højere RIDA<sup>®</sup>GENE real-time PCR kører på LightCycler<sup>®</sup> 480 II. RIDA<sup>®</sup>GENE Color Compensation Kit IV kan bruges til at generere en farvekompensationsfil for at muliggøre analyse af kvalitative og kvantitative 2-komplekse og højere RIDA<sup>®</sup>GENE real-time PCR -tests på LightCycler<sup>®</sup> 480 II.

Produktet er beregnet til professionel brug.

## 2. Oversigt og forklaring af testen

I en realtid PCR, det udsendte fluorescerende signal fra en fluorescerende reporter farvestof kan overlejre en tilstødende farvekanal, og dermed generere et signal (crosstalk). Crosstalk fra fluorescerende signaler kan forårsage forkerte resultater, medmindre en korrektion udføres af en farvekompensationsfil. En farvekompensationsfil kan kompensere for krydstale mellem farvekanalerne.

#### 3. Testprincip

RIDA<sup>®</sup>GENE Color Compensation Kit IV anvendes til farvekalibrering af 2-komplekse og højere RIDA<sup>®</sup>GENE real-time PCR kører på LightCycler<sup>®</sup> 480 II.

#### 4. Medfølgende reagenser

Tabel 1:Reagenser, der leveres (reagenserne i sættet er tilstrækkelige til<br/>3 farvekompensationskørsler.)

| Sætkode | Reagens | Ма  | engde  | Lågfarve              |
|---------|---------|-----|--------|-----------------------|
| 1       | Blank   | 1 × | 400 µL | hvid, klar til brug   |
| 2       | Dye 1   | 1 × | 400 µL | blå, klar til brug    |
| 3       | Dye 2   | 1 × | 400 µL | grøn, klar til brug   |
| 4       | Dye 3   | 1 × | 400 µL | gul, klar til brug    |
| 5       | Dye 4   | 1 × | 400 µL | orange, klar til brug |
| 6       | Dye 5   | 1 × | 400 µL | rød, klar til brug    |

# 5. Opbevaringsanvisninger

- Følg retningslinjerne for håndtering i tabel 2, og opbevar sættet direkte efter brug i henhold til de angivne oplysninger.
- Alle reagenser skal opbevares ved -16 °C til -28 °C et mørkt sted og kan, hvis de ikke er åbnet, anvendes indtil udløbsdatoen på etiketten. Efter udløbsdatoen er kvalitetsgarantien ikke længere gyldig.
- Alle reagenser skal optøs omhyggeligt inden brug (f.eks. i et køleskab ved 2 8 °C).
- Gentagen frysning og optøning op til 3 gange påvirker ikke testegenskaberne.
- Alle reagenser afkøles korrekt under PCR-forberedelse (2 8 °C).

|        | Opbevaringstemperatur | Maksimal opbevaringstid                    |
|--------|-----------------------|--------------------------------------------|
| uåbnet | -16 °C til -28 °C     | Kan bruges indtil den trykte<br>udløbsdato |
| åbnet  | -16 °C til -28 °C     | 3 optønings-/nedfrysningscyklusser         |

#### **Tabel 2:**Opbevaringsforhold og oplysninger

# 6. Nødvendige materialer, som ikke følger med

## 6.1 Reagenser

Ingen.

# 6.2 Laboratorieudstyr

Følgende udstyr er nødvendigt for at udføre RIDA<sup>®</sup>GENE Color Compensation Kit IV testen:

| Udstyr                                                                                              |
|----------------------------------------------------------------------------------------------------|
| Realtids-PCR-instrument: LightCycler <sup>®</sup> 480 II (Roche)                                    |
| Realtids-PCR-materialer (plader (lav profil, hvide brønde, klar ramme), reaktionshætteglas, folier) |
| Centrifuge med rotor til plader / reaktionshætteglas                                                |
| Vortexer                                                                                            |
| Pipetter (0.5 - 20 μL, 20 - 200 μL, 100 - 1000 μL)                                                  |
| Pipettespidser med filtre                                                                           |
| Pudderfri engangshandsker                                                                           |
|                                                                                                    |

For spørgsmål bedes du kontakte R-Biopharm AG på pcr@r-biopharm.de.

# 7. Advarsler og forsigtighedsregler for brugerne

Kun til *in vitro*-diagnostisk anvendelse.

Denne test må kun udføres af uddannet laboratoriepersonale. Retningslinjerne for arbejde på medicinske laboratorier skal overholdes.

Brugsanvisningen for udførelse af denne test skal altid følges nøje.

Brug ikke munden til at pipettere prøver eller reagenser. Undgå kontakt med ødelagt hud og slimhinder.

Bær personligt beskyttelsesudstyr (passende handsker, kittel, sikkerhedsbriller) ved håndtering af reagenser og prøver, og vask hænderne efter afsluttet test.

Der må ikke ryges, spises eller drikkes i områder, hvor prøver eller testreagenser behandles.

Der skal anvendes adskilte rum, specialbeklædning og instrumenter til ekstraktion,

PCR-forberedelse og PCR for at forhindre krydskontaminering og falsk-positive resultater. Kliniske prøver skal betragtes som potentielt smitsomme og skal bortskaffes på passende vis, ligesom alle reagenser og materialer, der kommer i kontakt med potentielt smitsomme prøver.

Brug ikke sættet efter udløbsdatoen. Brugerne er ansvarlige for korrekt bortskaffelse af alle reagenser og materialer efter brug. Overhold de nationale bestemmelser for bortskaffelse.

Yderligere oplysninger om sikkerhedsdatabladet (Safety Data Sheet, SDS) kan findes under varenummeret på https://clinical.r-biopharm.com/search/.

For brugere i Den Europæiske Union: Rapporter alle alvorlige bivirkninger i forbindelse med produktet til R-Biopharm AG og de passende nationale myndigheder.

# 8. Protokol til generering af en farvekompensationsfil på LightCycler® 480 II

## 8.1 Klargøring af farvekompensation

Optø, bland og centrifuger reagenserne kortvarigt før brug. Afkøl altid alle reagenser under arbejdstrin (2 °C til -8 °C). Til en farvekompensationskørsel pipetteres fem reaktioner med 20 µL af hvert farvestof, herunder baggrunden (Blank), ind i en mikrotiterplade (s. Fig. 1).

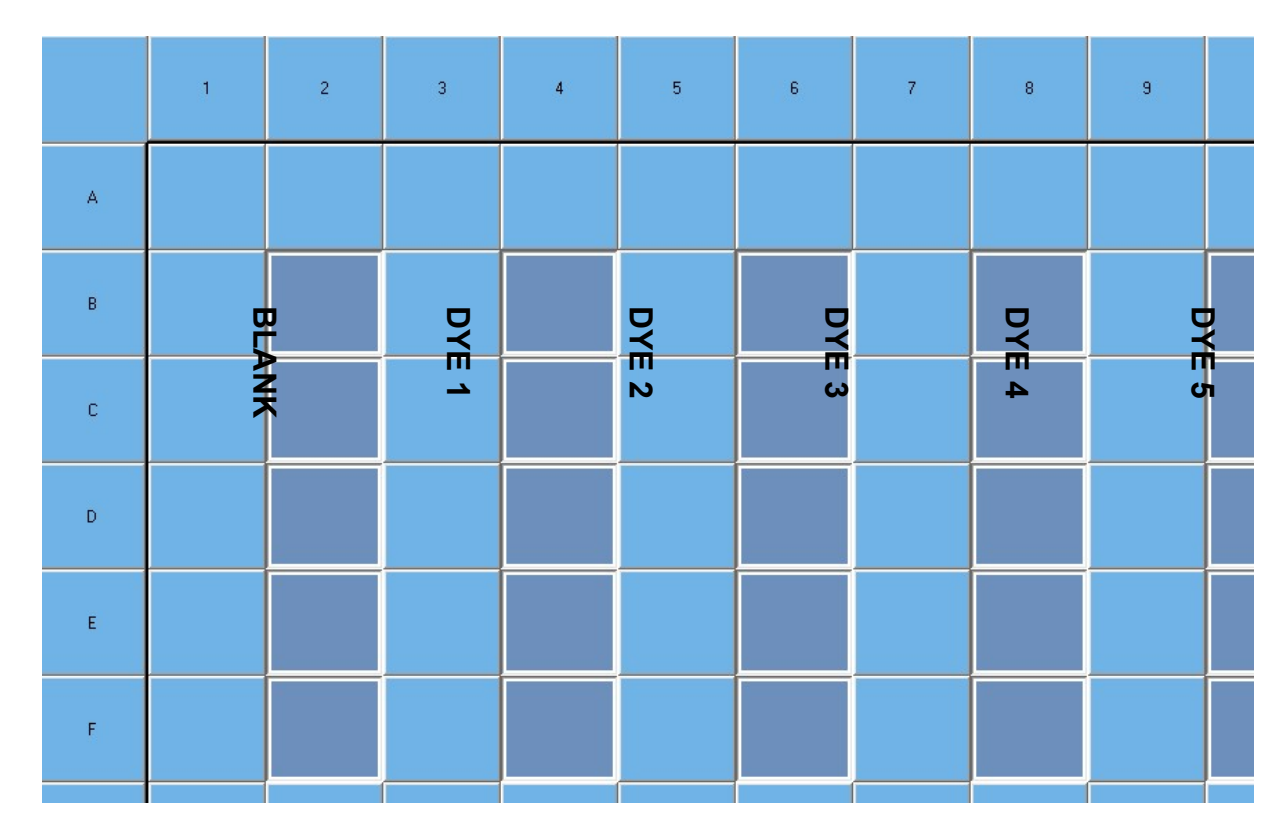

Figur 1: Pipetteringsskema for farvekompensation på LightCycler<sup>®</sup> 480 II.

| Sætkode | Reagens | Mængde pr. reaktion | Pipette 20 μL hver i følgende<br>brønde |
|---------|---------|---------------------|-----------------------------------------|
| 1       | Blank   | 20 µL               | B2, C2, D2, E2, F2                      |
| 2       | Dye 1   | 20 µL               | B4, C4, D4, E4, F4                      |
| 3       | Dye 2   | 20 µL               | B6, C6, D6, E6, F6                      |
| 4       | Dye 3   | 20 µL               | B8, C8, D8, E8, F8                      |
| 5       | Dye 4   | 20 µL               | B10, C10, D10, E10, F10                 |
| 6       | Dye 5   | 20 µL               | B12, C12, D12, E12, F12                 |

 Tabel 3:
 Klargøring af farvekompensation til LightCycler<sup>®</sup> 480 II

Efter pipettering af reagenserne forsegles mikrotiterpladen med optisk folie og centrifugeres om muligt. Start realtids-PCR i henhold til enhedsindstillingerne.

## 8.2 PCR-instrumentkonfiguration

Bemærk: Log ind på softwaren som administrator for at oprette detektionsformatet.

**1.** Når du har åbnet softwaren, skal du klikke på ikonet "**Tools**" for at programmere detektionsformatet (se følgende figur).

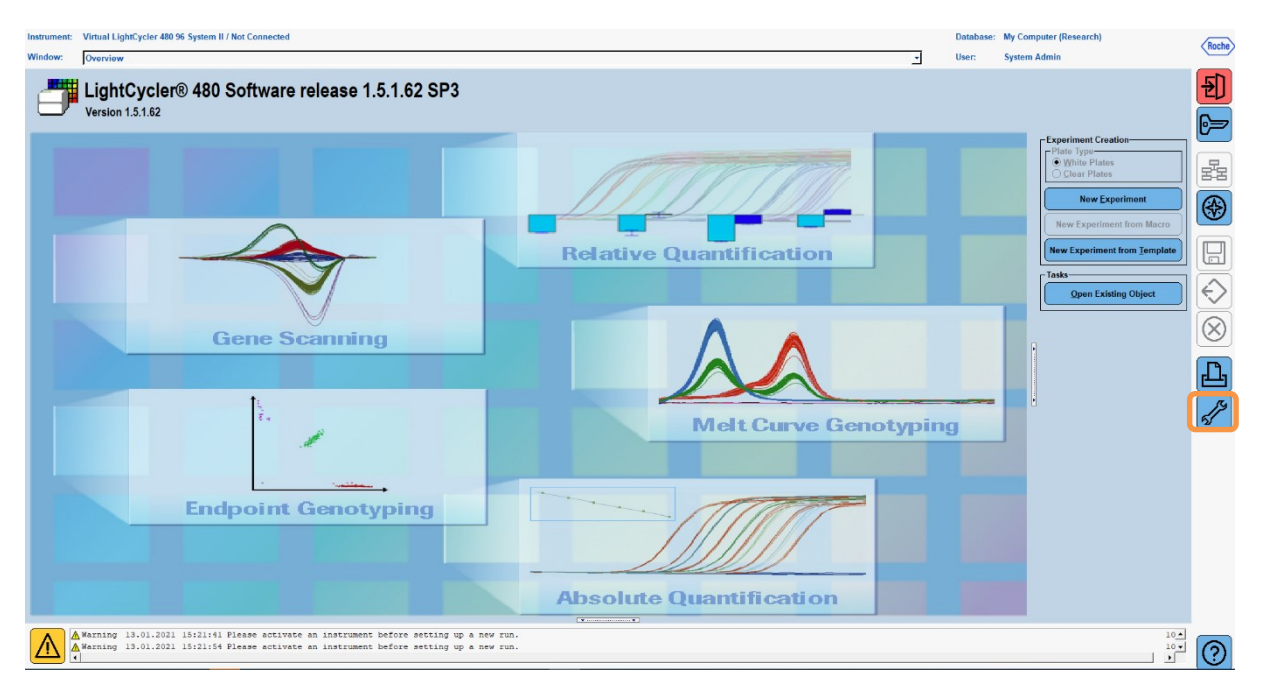

 Følgende vindue åbnes. Vælg "Detection Formats " i vinduet Værktøjer. Klik på knappen "New" for at oprette et nyt detektionsformat (s. Tab. 4) og gem det som "RIDA<sup>®</sup>GENE" (se følgende figur).

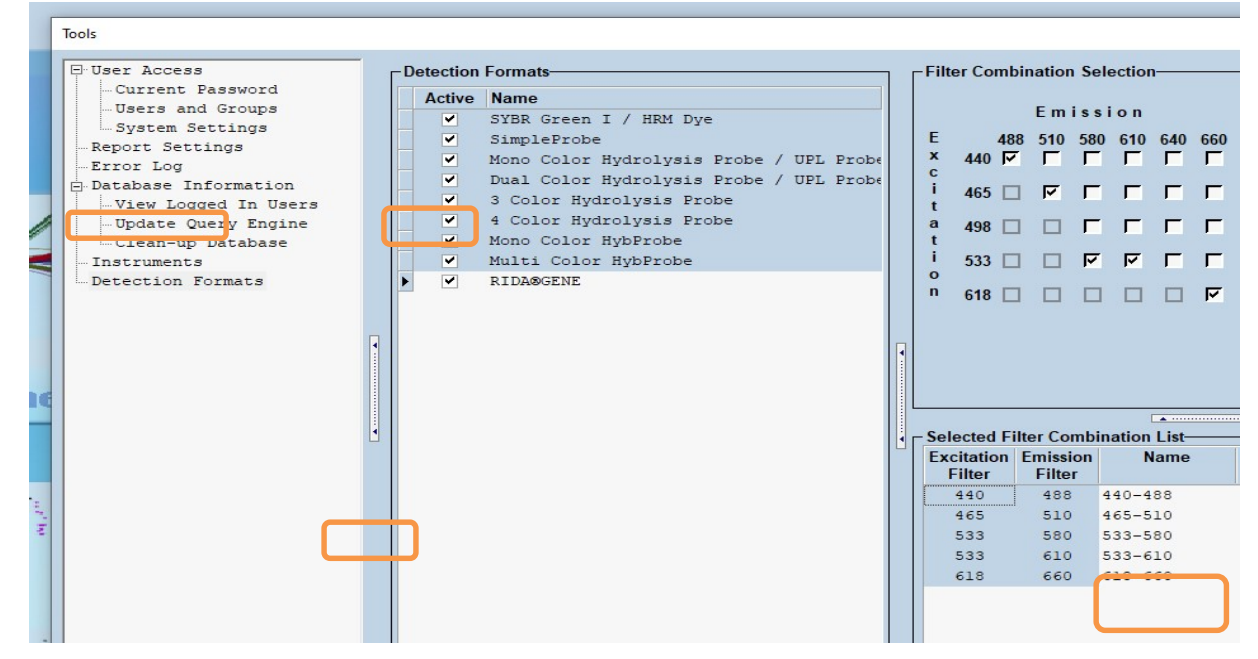

 Tabel 4:
 Opsætning af detektionskanal til LightCycler<sup>®</sup> 480 II

| Filterkombination |  |
|-------------------|--|
| 440 / 488         |  |
| 465 / 510         |  |
| 533 / 580         |  |
| 533 / 610         |  |
| 618 / 660         |  |

**Bemærk:** Indstil værdien for Quant Factor, Melt Factor og Integration Time til 1 (standard).

Klik på knappen "Close" for at afslutte værktøjsvinduet.

**3.** Når detektionsformatet er programmeret, skal du klikke på knappen "**New Experiment**" (se følgende figur).

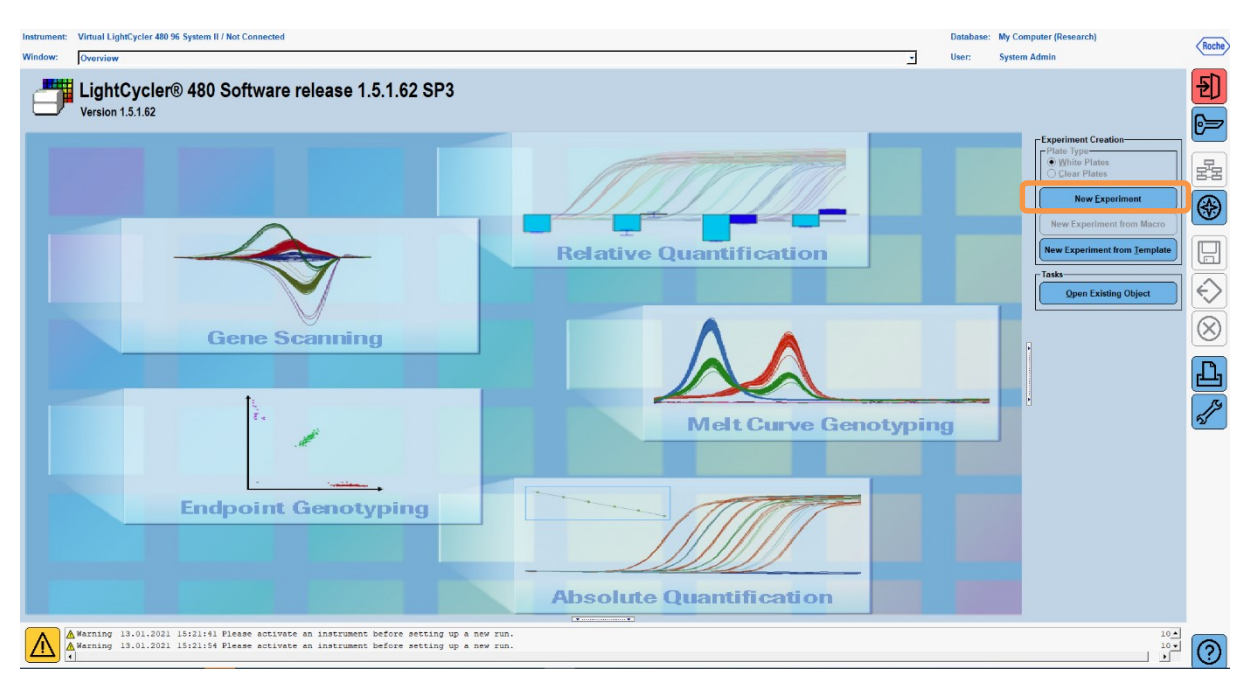

**4.** Vælg detektionsformatet "**RIDA**<sup>®</sup>**GENE**" og indtast et reaktionsvolumen på 20 μL (standard) (se følgende figur).

| Window: | New Experiment |      |           | <u>-</u>   | U  |
|---------|----------------|------|-----------|------------|----|
| Experi- | Run Protocol   | Data |           | _          | Ru |
| ment    | Setup          |      | Customize | Block Si e | 6  |

5. Programmér den termiske profil (s. Tab. 5).

Tabel 5:Termisk profil

|                |                           |                | Ten                 | nperature targ     | jets                               |
|----------------|---------------------------|----------------|---------------------|--------------------|------------------------------------|
| Program        | Cycles /<br>Analysis Mode | Target<br>[°C] | Acquisition<br>Mode | Hold<br>[hh:mm:ss] | Ramp rate<br>[°c/s]                |
| Initial Denat. | 1 / none                  | 95             | none                | 00:00:30           | 4,4                                |
| Cycling        | 5 / Quantification        | 95             | none                | 00:00:15           | 4,4                                |
| Cycling        | 57 Quantification         | 60             | single              | 00:00:30           | 2,2                                |
|                |                           | 95             | none                | 00:00:01           | 4,4                                |
| TM Analysis    | 1 / Color Compensation    | 50             | none                | 00:00:30           | 2,2                                |
| The Analysis   |                           | 70             | continuous          |                    | Acquisitions (per °C)<br>= 1 0.14* |

#### Bemærk: Sørg for, at antallet af "Cycles" og "Analysis Mode" er korrekt.

\* Rampehastigheden kan variere en smule afhængigt af det valgte detektorformat.

**6.** Når programmeringen er færdig, skal eksperimentet se ud som følger (se følgende figur).

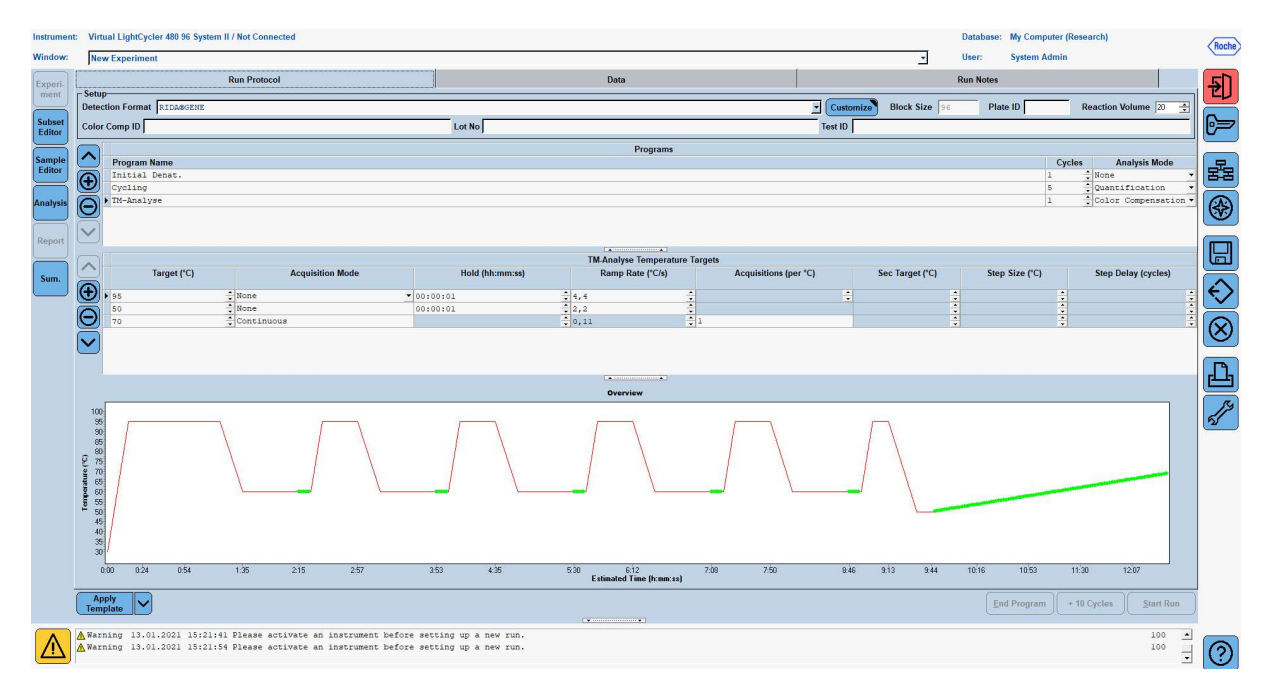

7. For at programmere layoutet af mikrotiterpladen skal du skifte til "Subset Editor". Klik på ikonet "Plus" for at oprette et nyt delmængde og indtaste et navn for layoutet (f.eks. Color Compensation). Tryk og hold Ctrl-tasten og venstre museknap nede, og marker alle brønde, der indeholder reagenser i mikrotiterpladen (se figur 1 og 2). Klik på knappen "Apply" for at afslutte delmængden. Skærmen skal vises som følger (se følgende figur).

| Instrument:      | Virtual LightCycler 480 96 System II / Not Conn | ecte | bd         |            |   |   |   |   |   |   |   |   | Database |
|------------------|-------------------------------------------------|------|------------|------------|---|---|---|---|---|---|---|---|----------|
| Window:          | New Experiment                                  |      |            |            |   |   |   |   |   |   |   | • | User:    |
|                  | Subsets                                         | ЪГ   | New Subset | 1 settings |   |   |   |   |   |   |   |   |          |
| Experi-          | 2 Color Compensati                              |      |            | 1          | 2 | 3 | 4 | 5 | 6 | 7 | 8 | 9 | 10       |
| Sample<br>Editor |                                                 |      | A          |            |   |   |   |   |   |   |   | · |          |
| Analysis         |                                                 |      | B          |            |   |   |   |   |   |   |   |   |          |
| Sum.             |                                                 |      | с          |            |   |   |   |   |   |   |   |   |          |
|                  |                                                 |      | D          |            |   |   |   |   |   |   |   |   |          |
|                  |                                                 | •    | E          |            |   |   |   |   |   |   |   |   |          |
|                  |                                                 |      | F          |            |   |   |   |   |   |   |   |   |          |
| C                | )                                               |      | G          |            |   |   |   |   |   |   |   |   |          |
|                  |                                                 |      | н          |            |   |   |   |   |   |   |   |   |          |

 Skift til "Sample Editor". Fra trin 1: "Select Workflow" vælg "Color Comp". I trin 2: "Select Samples", vælg den tidligere indstillede delmængde (Color Compensation). For at afslutte layoutet skal du vælge den tilsvarende dominerende kanal for hver reagens (Blank, Dye 1, Dye 2, Dye 3, Dye 4, Dye 5) i feltet "Dominant Channel" (s. Tab. 6). Vælg venligst "Water" for reaktionerne med farvebaggrunden (Blank) (se følgende figur).

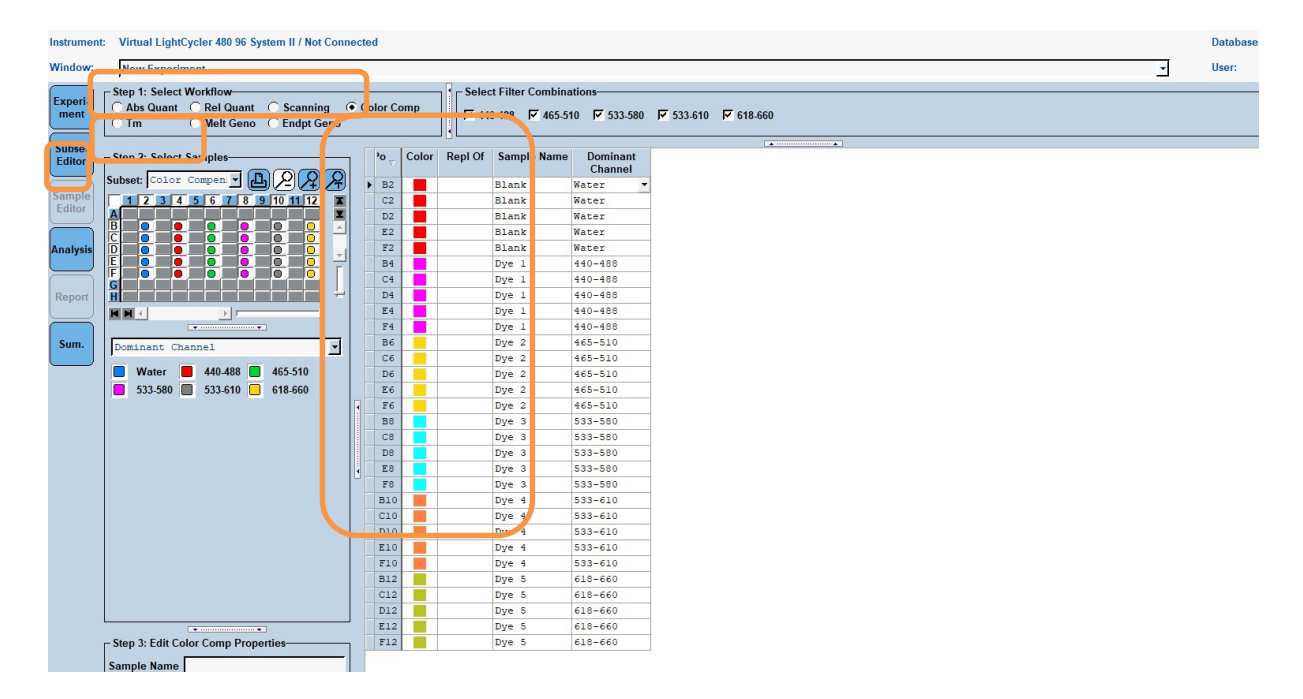

 Tabel 6:
 Dominante kanalindstillinger for reagenserne (LightCycler<sup>®</sup> 480 II)

| Reagens | Dominant Channel |
|---------|------------------|
| Blank   | Water            |
| Dye 1   | 440 / 488        |
| Dye 2   | 465 / 510        |
| Dye 3   | 533 / 580        |
| Dye 4   | 533 / 610        |
| Dye 5   | 618 / 660        |

**9.** Placer pladen med de forberedte reaktioner i enheden. Klik på **"Experiment**" og derefter **"Start Run**" for at starte eksperimentet (se følgende figur).

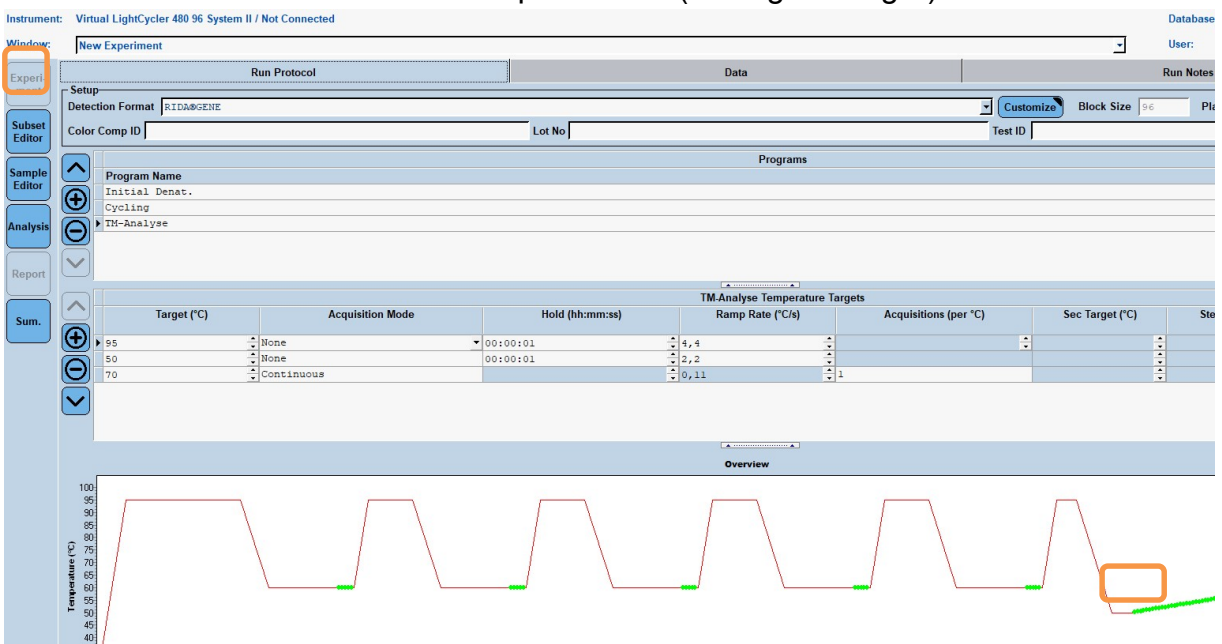

#### 8.3 Evaluering og oprettelse af en farvekompensationsfil

**1.** Når LightCycler<sup>®</sup>-eksperimentet er fuldført, skal du klikke på knappen "**Analysis**" (se følgende figur).

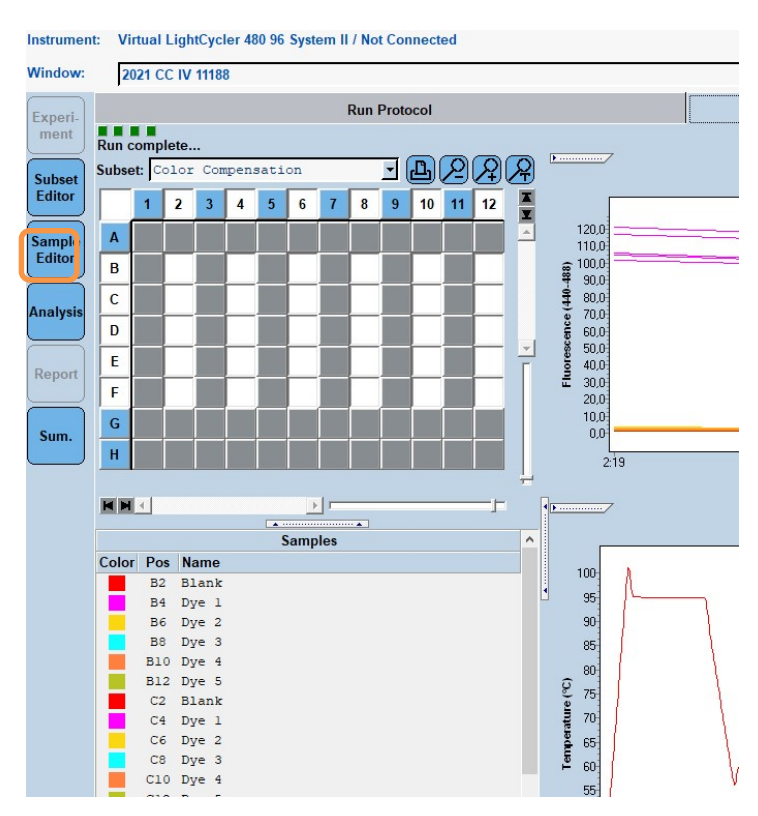

2. I dialogboksen "Create New Analysis" skal du gå til "Color Compensation". Vælg og bekræft det relevante delmængde (f.eks. Color Compensation) i dialogboksen, der åbnes (se følgende figur).

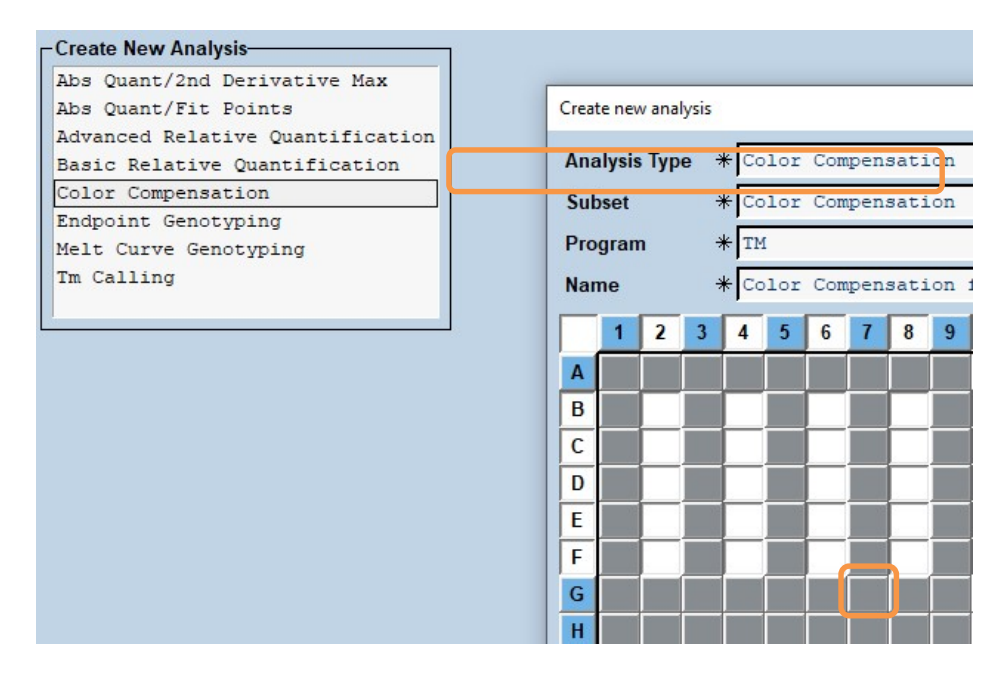

**3.** Analysen åbnes; klik på "**Calculate**" og derefter på "**Save CC Object**" (se følgende figur).

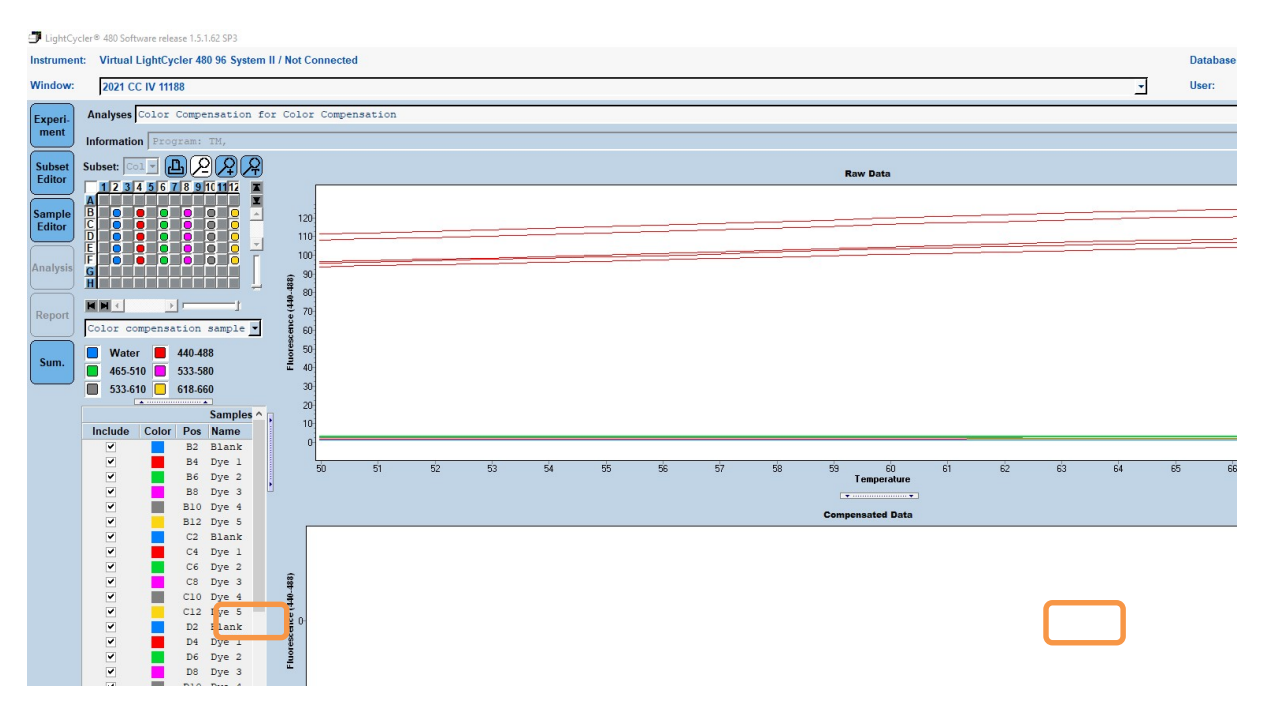

**4.** Gem farvekompensationsfilen som "**RIDA**<sup>®</sup>**GENE CCIV**" i mappen "**CCC**" (se følgende figur).

| 100 |                                                                                          |  |
|-----|------------------------------------------------------------------------------------------|--|
|     | Save Color Compensation                                                                  |  |
|     | Root<br>System Admin<br>Experiments<br>Special Data<br>Cuevy<br>Std Curve<br>E Templates |  |
|     |                                                                                          |  |
|     |                                                                                          |  |

Denne fil er derefter tilgængelig for andre LightCycler<sup>®</sup> 480 II eksperimenter. Generering af farvekompensationsfilen er nu færdig.

## 8.4 Anvendelse af farvekompensationsfilen

For at bruge farvekompensationsfilen skal du åbne det givne RIDA<sup>®</sup>GENE real-time PCR -eksperiment og indlæse den ønskede farvekompensation under "**Experiment**" "**Data**". I rullemenuen "**Color Comp (Off)**" skal du vælge "**in Database**" og derefter den gemte farvekompensationsfil (s. Fig. 2).

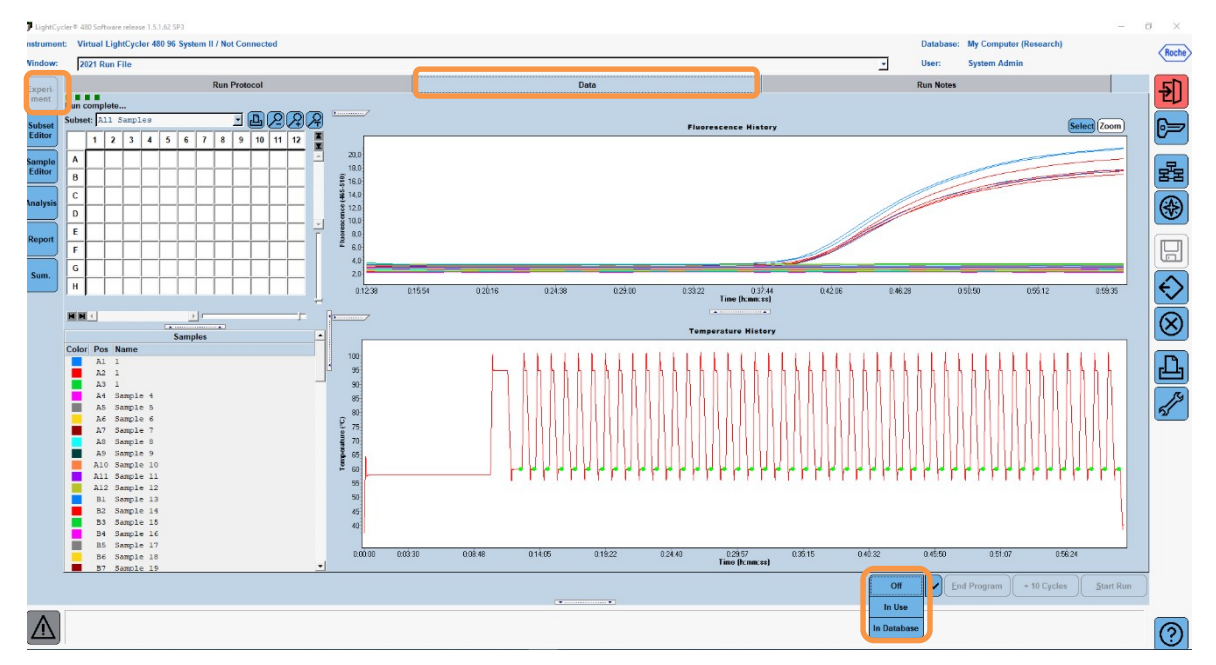

Figur 2: Anvendelse af farvekompensationen

Når farvekompensationen er valgt, skifter knappen "Color Comp (Off)" til "Color Comp (On)". Den valgte farvekompensation anvendes automatisk på alle filtre i analysen. RIDA<sup>®</sup>GENE real-time PCR -kørsel kan nu analyseres som sædvanlig.

**Bemærk**: Farvekompensationsfilen er specifik for hver LightCycler<sup>®</sup> 480 II. En ny farvekompensationsfil er nødvendig, hvis enheden udskiftes eller den optiske enhed repareres.

#### 9. Versionshistorik

| Versionsnummer | Afsnit og betegnelse                                                                                                    |
|----------------|----------------------------------------------------------------------------------------------------|
| 2021-09-09     | Foregående version                                                                                                    |
| 2022-02-03     | Generel revision:<br>4. Medfølgende reagenser<br>5. Opbevaringsanvisninger<br>6. Nødvendige materialer, som ikke følger med<br>7. Advarsler og forsigtighedsregler for brugerne |

# 10. Symbolforklaringer

Generelle symboler

| IVD    | Til <i>in vitro</i> -diagnostisk anvendelse |
|--------|---------------------------------------------|
| Ĩ      | Betjeningsvejledningen skal overholdes      |
| LOT    | Batchnummer                                 |
|        | Udløbsdato                                  |
| X      | Opbevaringstemperatur                       |
| REF    | Bestillingsnummer                           |
| ₹<br>Z | Antal tests                                 |
| ٢      | Produktionsdato                             |
|        | Producent                                   |
|        |                                             |

Testspecifikke symboler

| Blank | Tom         |
|-------|-------------|
| Dye 1 | Farvestof 1 |
| Dye 2 | Farvestof 2 |
| Dye 3 | Farvestof 3 |
| Dye 4 | Farvestof 4 |
| Dye 5 | Farvestof 5 |